## Adding notes to address census queries in COLLECT

1. Once you have uploaded your return you will see at the top whether you have any errors or queries. If you have any numbers in these boxes you need to view them and add notes. To add a note the first step is to click on "Open Return"

| The sta  | tus of your o    | data return :                                          | Approved                       |               |  |  |  |  |
|----------|------------------|--------------------------------------------------------|--------------------------------|---------------|--|--|--|--|
|          | Errors : 2       |                                                        | Queries : 5                    | OK Errors : 0 |  |  |  |  |
| What ca  | n I do with      | My Data Retu                                           | rn?                            |               |  |  |  |  |
| Upload R | Return from file | Press this butto                                       | n to Import a file into your o | data return   |  |  |  |  |
| Add Ret  | turn on screen   | Press this button to Add a new return using a web form |                                |               |  |  |  |  |
| Оре      | en Return        | Press this button to Open your data return             |                                |               |  |  |  |  |
| Subi     | mit Return       | Press this button to Submit your completed data return |                                |               |  |  |  |  |
| Exp      | oort to file     | Press this button to Export your data return to a file |                                |               |  |  |  |  |
| Laun     | ch Reports       | Press this butto                                       | n to Report on your data ret   | turn          |  |  |  |  |
| Dele     | ete Return       | Press this butto                                       | n to Delete your data return   | 1             |  |  |  |  |
| What is  | happening t      | o My Data Re                                           | turn?                          |               |  |  |  |  |

2. Once you have opened the return click on the little pencil underneath "Return Level Notes" (all query notes needed to be added at return level, even if the query itself relates to an individual):

| Approve All Errors All No                                                 | tes    | Add     | View | <b>Edit</b> Delete Sta |
|---------------------------------------------------------------------------|--------|---------|------|------------------------|
| nps.                                                                      | Errors | Queries | ок   | Return Level Notes     |
| 585                                                                       | 0      | 0       | 0    |                        |
| S (Please click on the 'All Errors' button above to view these in detail) | Ö      | 2       | 0    | l ha                   |

If you already have other notes on your return the icon will look like this:

| All Not | tes    | Add     | View | Edit | Delete       | Statu |
|---------|--------|---------|------|------|--------------|-------|
|         |        |         |      |      |              |       |
|         | Errors | Queries | OK   | Retu | ırn Level No | otes  |
|         | 0      | 1       | 0    |      | (m)          |       |
| etail)  | 0      | 2       | 0    |      |              |       |

| 3. Once you are on the notes page click on the "Add New       | Note" button    |
|---------------------------------------------------------------|-----------------|
|                                                               |                 |
|                                                               |                 |
| Note Page                                                     |                 |
| Notes - SchoolWorkforceCensus2019                             |                 |
| User Full User Name Role Organisation Native ID Date and Time |                 |
| <>                                                            | Add New Note Re |
| Note Detail                                                   |                 |
|                                                               |                 |
|                                                               |                 |
|                                                               |                 |
|                                                               |                 |
|                                                               |                 |
|                                                               |                 |

4. You can now type in the note you want to add. Making sure to begin the note with the query number/code (e.g. 1877Q). When you have completed your note, making sure to use the exact language advised by the DfE (guide can be found here -

https://www.gov.uk/guidance/complete-the-school-census/check-your-data under "Adding Explanatory notes for queries"), click "Create" and your note will be added to your return.

## Note Page

| 1877Q - |            |
|---------|------------|
|         |            |
|         |            |
|         |            |
|         |            |
|         |            |
| Cre     | ate Cancel |

5. To view all the notes you have added, go back to the first page when you open your return and click on "All Notes"

| Approve                 | All Errors              | All Notes | 3      | Add     | View | Edit De         |
|-------------------------|-------------------------|-----------|--------|---------|------|-----------------|
| tion -                  |                         |           | Frrors | Queries | OK   | Return Le       |
|                         |                         |           | 0      | 4       |      | Neturn Ec       |
|                         | hava ta viaw thaaa in d | leteil)   | 0      |         | 0    | ( <sup>60</sup> |
| the All Errors button a | bove to view these in d | letall)   | 0      | Ζ       | 0    |                 |

6. You will now be able to see all notes which have been added to your return and the name of the user who added them. Click on the "Details" button to see your note.

Blade All Notes Report - SchoolCensus 2019\_Autumn

|                |                             |         |                   |      | All Notes rep | ort on 02/12 | 2/2019                 | at 09:29 |           | Return                                                                    |
|----------------|-----------------------------|---------|-------------------|------|---------------|--------------|------------------------|----------|-----------|---------------------------------------------------------------------------|
| Return a       | nd Field                    | Level N | lotes             |      |               |              |                        | Count 1  |           | Details                                                                   |
| Data Field     | Return or<br>Field<br>Level | User    | Full User<br>Name | Role | Organisation  | Native ID    | Date and<br>Time       |          |           | 1877Q - School have confirmed number of scho<br>lunches taken is correct. |
| SC19<br>Autumn | Return                      |         |                   |      |               |              | 11/10/2019<br>11:42:56 | Details  | $\square$ |                                                                           |
| Page 1 of      |                             |         |                   |      |               |              |                        | 1        |           |                                                                           |
| Error Le       | vel Notes                   | 6       | Full Lloor        | 1    |               |              | 1                      | Count 0  |           |                                                                           |
| Rule No.       | Field                       | User    | Name              | Role | Organisation  |              | Native ID              | Time     |           |                                                                           |
| ayeror         |                             |         |                   |      |               |              |                        |          |           |                                                                           |
| Preserve       | ed Notes                    |         |                   |      |               |              |                        | Count 0  |           |                                                                           |
| Jser           | Full User<br>Name           | Role    | Organisat         | tion |               | Native ID    | Date and<br>Time       |          |           |                                                                           |
| Page 1 of<br>1 |                             |         |                   |      |               |              |                        | 1        |           |                                                                           |

7. If the DfE have any queries about your return or any of the notes you have added they may also add a note here so it is worth checking back if your return has not yet been authorised.